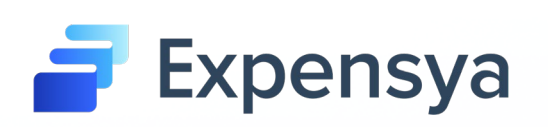

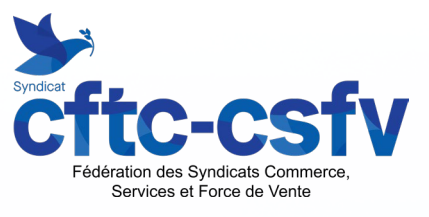

# **Guide d'utilisation Expensya**

# **Adhérent CFTC**

## **Version web**

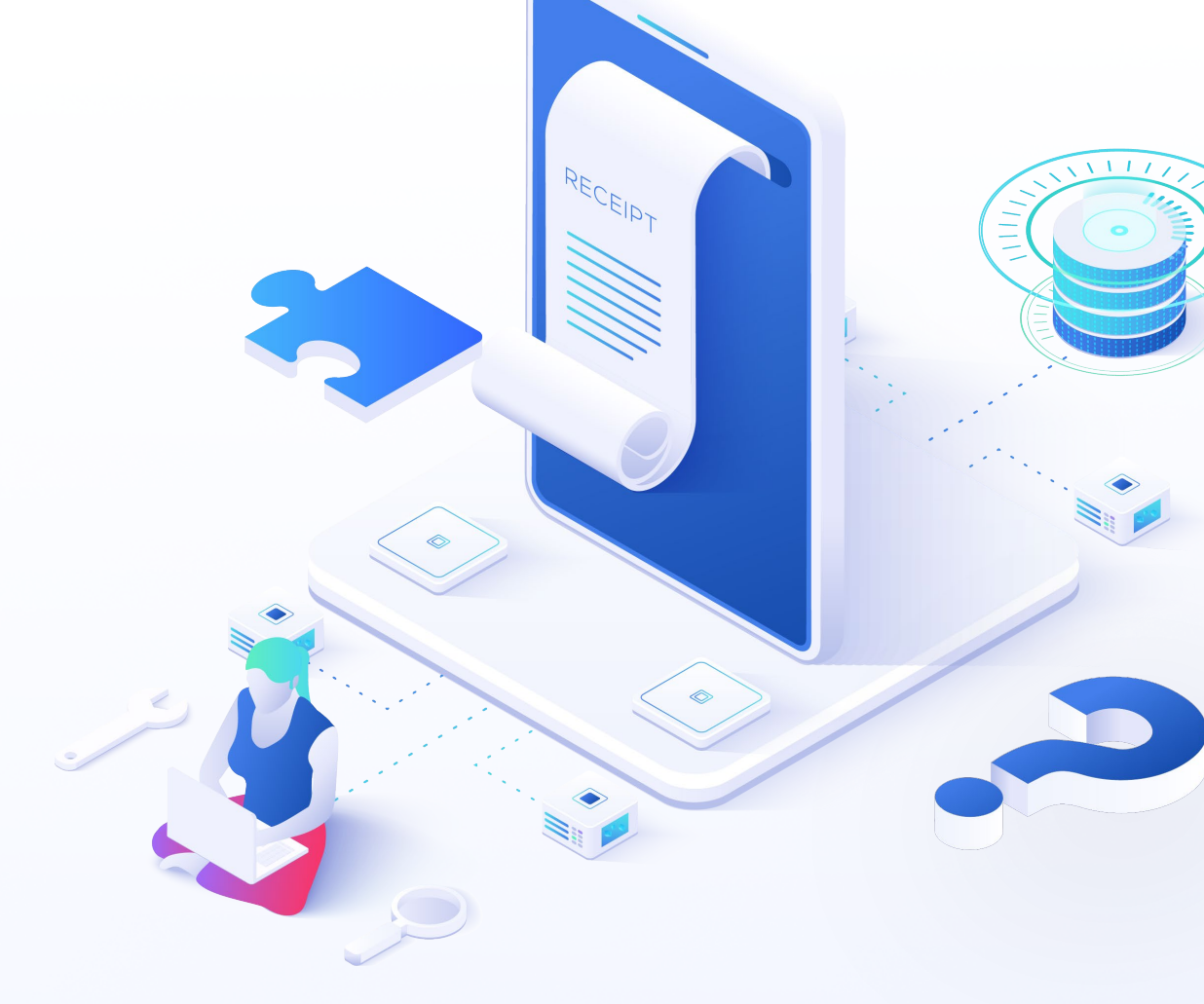

Guide d'utilisation Expensya © Expensya 2021

## SOMMAIRE

#### > <u>Activation</u>

1. <u>Activez votre compte</u>

2. Mot de passe oublié

#### Tableau de bord

#### Dépenses

1. Comment ajouter une dépense ?

2. Formulaire d'ajout d'une dépense

3. Comment ajouter des frais kilométriques?

4. Ajout et gestion des véhicules

#### > <u>Notes</u>

1. <u>Qu'est-ce qu'une Note ? – Comment ajouter une Note ?</u>

2. Comment assigner une dépense à une Note?

3. Comment envoyer sa Note pour validation?

4. Flux de validation

Paramètres personnels

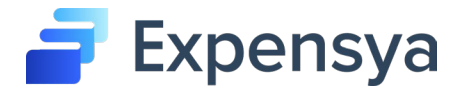

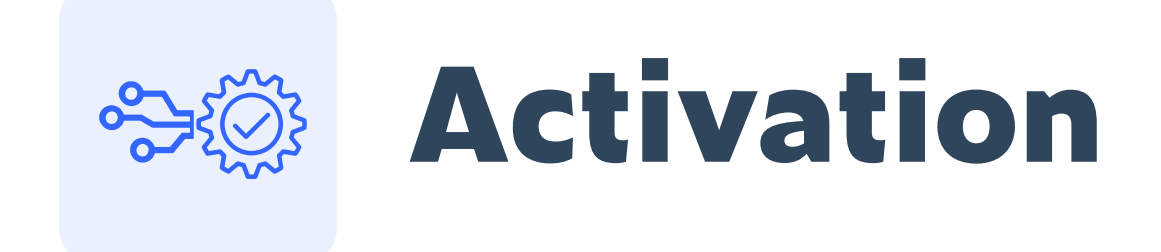

#### **Activez votre compte**

Une fois que votre Fédération a validé votre compte MyCFTC, vous allez recevoir

un mail pour activer votre compte Expensya.

Il ne vous reste plus qu'à cliquer sur le lien dans ce mail.

Entrez l'adresse mail que vous avez communiquée à la création de votre compte MyCFTC, puis définissez votre mot de passe.

Ensuite, cliquez sur vos initiales en haut à droite, puis « Paramètres », puis le 4è onglet « Compte bancaire » et

renseignez votre RIB. Sauvegardez.

| Données personnelles                                                                      |                                                                 |  |  |  |  |  |
|-------------------------------------------------------------------------------------------|-----------------------------------------------------------------|--|--|--|--|--|
| Une dernière étape pour rejoindre votre équipe<br>sur Expensya                            |                                                                 |  |  |  |  |  |
| E-mail professionnel                                                                      |                                                                 |  |  |  |  |  |
|                                                                                           |                                                                 |  |  |  |  |  |
| Prénom *                                                                                  | Nom *                                                           |  |  |  |  |  |
|                                                                                           |                                                                 |  |  |  |  |  |
| France                                                                                    | © EUR                                                           |  |  |  |  |  |
| Téléphone                                                                                 |                                                                 |  |  |  |  |  |
| ••••••                                                                                    | ✓ ⊙                                                             |  |  |  |  |  |
| Le mot de passe doit contenir au moins 9 caractères avec au n<br>un caractère spècial.    | ioins une lettre majuscule, une lettre minuscule, un chiffre et |  |  |  |  |  |
| J'accepte les conditions générales d'utilis<br>d'Expensya                                 | ation et la politique de confidentialité                        |  |  |  |  |  |
| Cette page est protégée par un dispositif reCAPTCH,<br>conditions d'utilisation de Google | A et soumise aux règles de confidentialité et aux               |  |  |  |  |  |
| Conti                                                                                     | nuer                                                            |  |  |  |  |  |

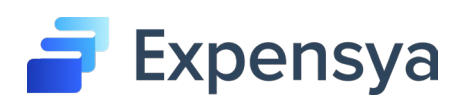

#### Mot de passe oublié

Au cas où vous avez oublié votre mot de passe, vous pouvez en générer un nouveau, il suffit alors de :

- Cliquer sur Mot de passe oublié
- Renseigner votre adresse mail et cliquez sur "Envoyer"
- Accédez au mail envoyé par Expensya
- Réinitialiser un mot de passe et sauvegarder

| 🗃 Expensya                                                                                                    | Essai gratuit 🚺 fr 👻 | 🗃 Expensya                                  | Connexion Essoi gratuit I fr 👻 |
|----------------------------------------------------------------------------------------------------|----------------------|---------------------------------------------|--------------------------------|
| Connexion         Image: Connexion         Image: Connexion         Moi de passe         Moi de casse oublé?         Se connecter         Vous n'orvez pas encore de comple? Inscrivez-vous grabuliement!         Image: Connexity Provide Priory         Image: Connexity Priore |                      | Mot de passe oublié<br>?<br>Emal<br>Envoyer |                                |
|                                                                                                    |                      |                                             |                                |

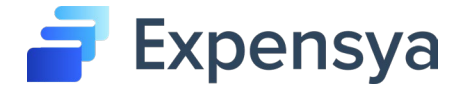

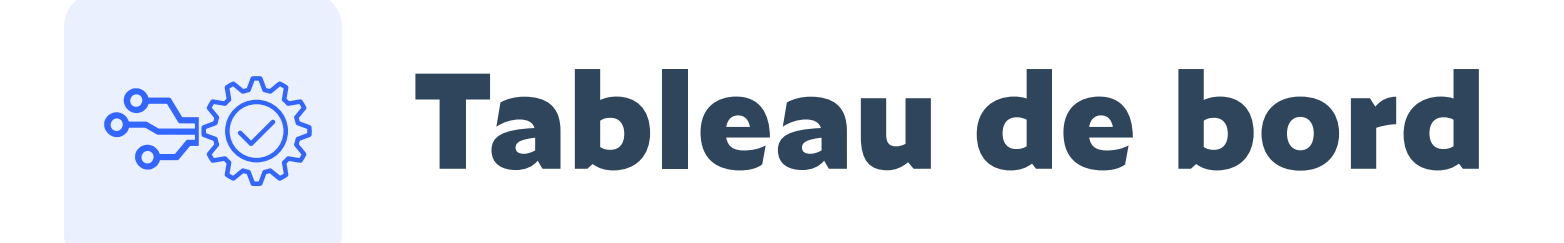

#### Tableau de bord

Le tableau de bord est la première page que vous verrez une fois connecté sur votre compte. Vous y trouverez les dépenses à vérifier et les notes en cours ainsi que des statistiques sous forme de diagramme et de courbe évolutive.

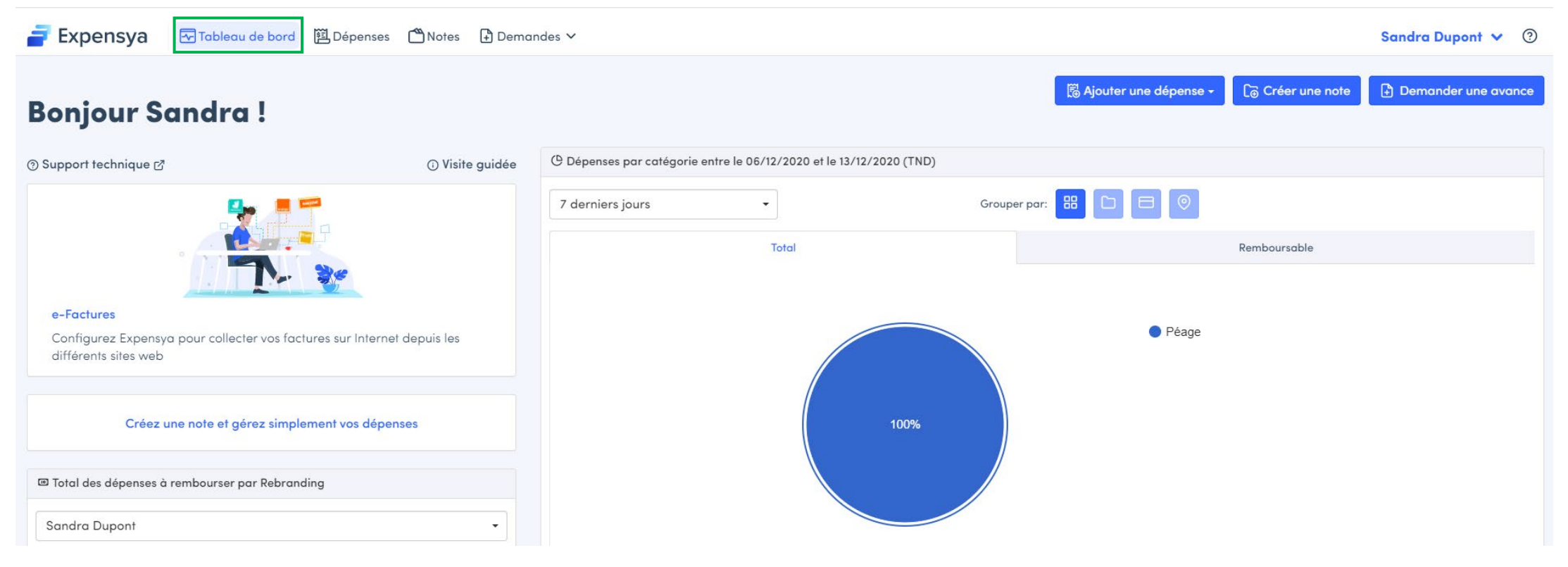

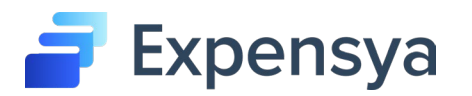

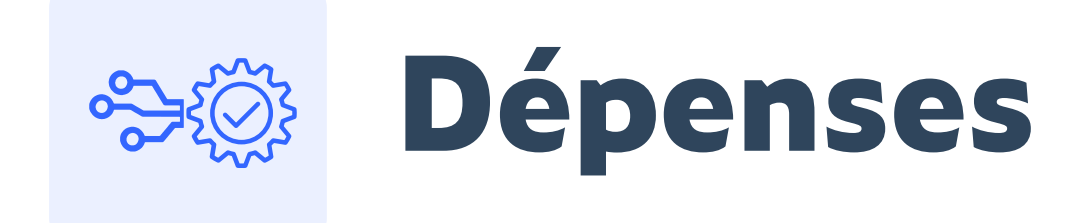

## **Comment ajouter une dépense?**

#### Rendez-vous sur l'onglet « Dépenses »

Cliquez sur « + Dépense ». Vous pouvez alors ajouter une dépense en choisissant entre ces 3 différentes manières :

- Reconnaissance intelligente
- Traitement email
- Saisie manuelle

Pour plus d'informations, veuillez cliquer <u>ici</u>.

| 🚽 Expensya | Tableau de bord 🖺 Dépense | s 🗂 Notes |             |              |            |                                                |                   |                  | sandra dupont 💙 | ? |
|------------|---------------------------|-----------|-------------|--------------|------------|------------------------------------------------|-------------------|------------------|-----------------|---|
|            | Mes dépenses              |           |             |              |            | 🕀 Dépense 🗸 🕒 Frais kilon                      | métriques +       | (+) e-Factures - |                 |   |
|            | Q Titre de la dépense     |           | Tous I      | es filtres 🗸 |            | Reconnaissance intelligente<br>Saisie manuelle | 🕁 Exporter le ré: | ultat            |                 |   |
|            | □ 🖓 Photo 🗢               | Titre 🕈   | Catégorie 🕏 | Affaire 🕏    | Note 🗘     | Traitement email                               | Actions           | État 🗢           |                 |   |
|            |                           |           |             | Aucune dép   | ense ajout | ée                                             |                   |                  |                 |   |
|            |                           |           |             |              |            |                                                |                   |                  |                 |   |

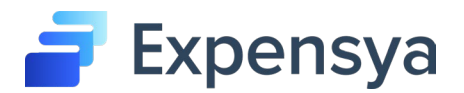

## Formulaire d'ajout d'une dépense

Le formulaire d'ajout d'une dépense se présente sous forme de différents champs à remplir comme la date, le titre, la catégorie...

Les champs avec la petite étoile en rouge sont des champs obligatoires.

Remplissez le champ « Informations complémentaires » avec le détail du motif de votre dépense.

Pour plus d'informations et pour découvrir les autres onglets tels que : "Marchand", "Invité ajouté" et "Fichier

attaché", veuillez consulter la page d'aide en ligne d'Expensya

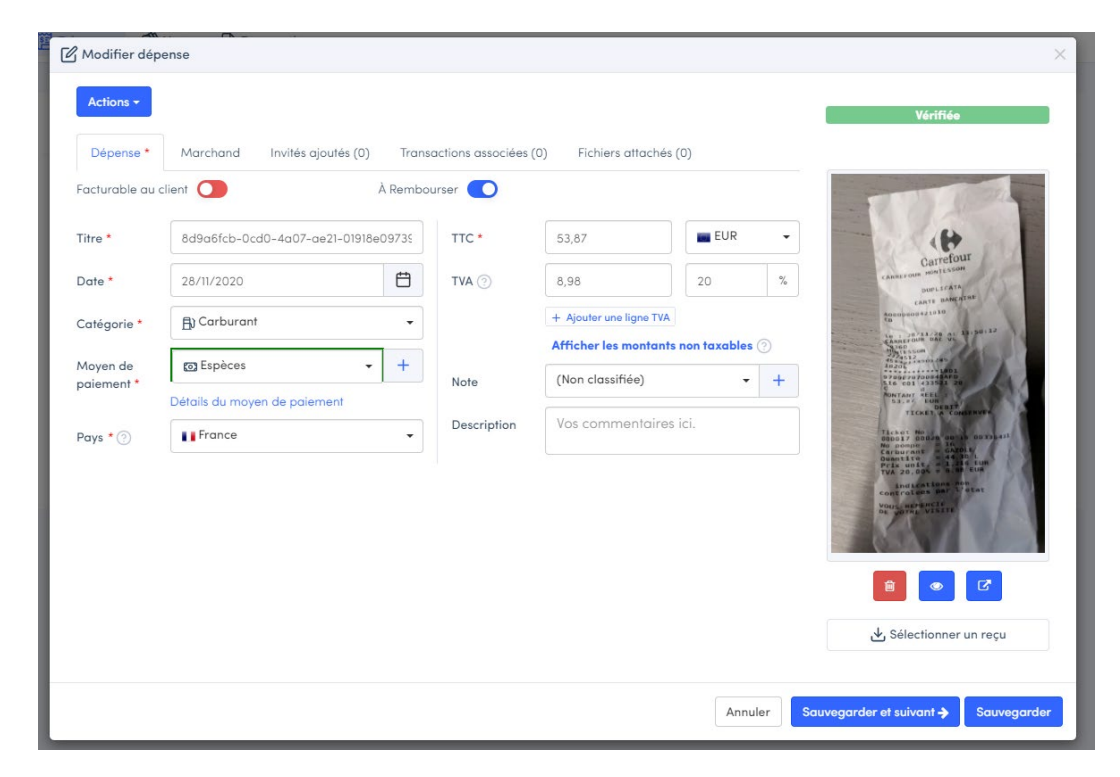

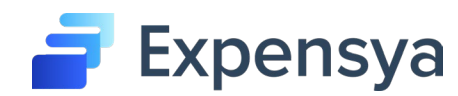

## **Comment ajouter des frais kilométriques ?**

#### Rendez-vous sur l'onglet « Dépenses »

Cliquez sur « +Frais kilométriques » -> Ajouter

Expensya calcule automatiquement vos frais kilométriques selon les barèmes configurés par votre Fédération. Il vous suffit simplement de renseigner les informations sur le véhicule utilisé et renseigner le lieu de départ et d'arrivée.

#### Pour plus d'informations, veuillez consulter la page d'aide en ligne d'Expensya

|              | · | 🖋 Frais kilométriqu                                                                                                    | es 🌞 🕍 Invités ajoutés (0)                                                                                                    | ℜ Fichiers attachés (0) |                                                                                                    |
|--------------|---|----------------------------------------------------------------------------------------------------|----------------------------------------------------------------------------------------------------|-------------------------|----------------------------------------------------------------------------------------------------|
| Mes dépenses |   | Facturable au<br>client<br>Véhicule<br>Départ <b>*</b><br>Arrivée <b>*</b><br>Trajet(s) <b>*</b><br>Total<br>Valeur à<br>rembourser<br>Tarification<br>Date <b>*</b><br>Note<br>Titre <b>*</b><br>Description | Cliquer ici pour ajouter un véhicule          De         A         1       It         Km            25/11/2020         (Non classifiée)         Exemple : Trajet Paris-Lyon         Vos commentaires ici. | e<br>Km<br>             | Map Satellite<br>Paris<br>Remes<br>Nantes<br>Tours<br>Ea Rochele<br>Lingses Clermont Ferrand<br>Bordeaux<br>Bordeaux<br>Donostia San<br>Denostia San<br>Den |
|              | U |                                                                                                    |                                                                                                    |                         | Annuler Sauvegarder Sauvegarder                                                                                                    |

## Ajout et gestion des véhicules

Vous pouvez rajouter votre véhicule depuis l'onglet Dépenses -> +Frais kilométriques -> Mes véhicules Et remplir le formulaire : nom du véhicule, type du véhicule, puissance fiscale et carte grise. Pour plus d'information, vous pouvez consulter l<u>'aide en ligne d'Expensya</u>

| 🚽 Expensya | 🛧 Tableau de                                                                                                    | e bord 📜 Do | épenses 🗂 | Notes 🗜 Demana | les 🗸 📴 Adi     | ministration |           |        |                          |                 | Aid          | e Expensya 🗸 | , 🧿 |
|------------|----------------------------------------------------------------------------------------------------|-------------|-----------|----------------|-----------------|--------------|-----------|--------|--------------------------|-----------------|--------------|--------------|-----|
|            | Mes dépe                                                                                                    | enses       |           |                |                 |              | (+) Dépe  | ense - | ⊕ Frais kilomé           | triques - 🕀     | e-Factures + |              |     |
|            | Q Titre de                                                                                                    | la dépense  |           | Tous           | les filtres 🗸   |              |           |        | Ajouter<br>Mes véhicules | ter le résultat |              |              |     |
|            |                                                                                                    | noto 🗘      | Titre 🗢   | Catégorie 🗘    | Affaire 🗘       | Note 🗢       | Date 🗘    | TVA    | Total 🗢                  | Actions         | État 🗘       |              |     |
|            | Ajouter un nouveau véhicule      Détails du véhicule *      Justificatifs (Carte grise, etc.) (0)  Nom, Immatriculation du véhicule* |             |           |                |                 | Type du véł  | icule*    |        |                          | ×               |              |              |     |
|            | Exemple: Peugeot 308                                                                                                    |             |           |                | 😞 Voitur        | 9            |           |        | •                        |                 |              |              |     |
|            |                                                                                                    | Exemple     | : 6       |                | CV              |              |           |        |                          |                 |              |              |     |
|            | Vous avez un véhicule électrique ?<br>Distance déjà déclarée hors Expensya en 2020 🧿                                                 |             |           | Distance dé    | jà déclarée hor | rs Expensya  | en 2019 ? |        |                          |                 |              |              |     |
|            |                                                                                                    | Exemple     | : 200     |                | Km              | Exemple      | : 200     |        |                          | Km              |              |              |     |

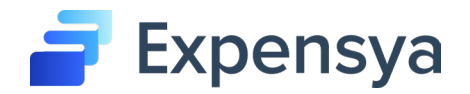

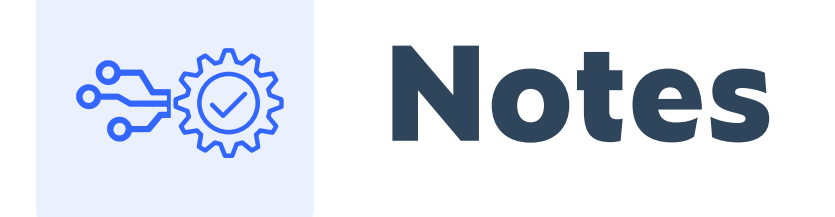

#### **Qu'est-ce qu'une Note ? - Comment ajouter une Note ?**

Une Note est similaire à une boîte à factures qui regroupe des dépenses liées à un même événement ou à une période donnée.

Une Note vous offrira une vue synthétique sur le montant total des dépenses assignées à cette note.

Le nom de la note devra être du format « Nom Prénom Motif Date » : Dupont Sandra formation FIME 01-2023

Pour plus d'informations, vous pouvez consulter l'aide en ligne d'Expensya.

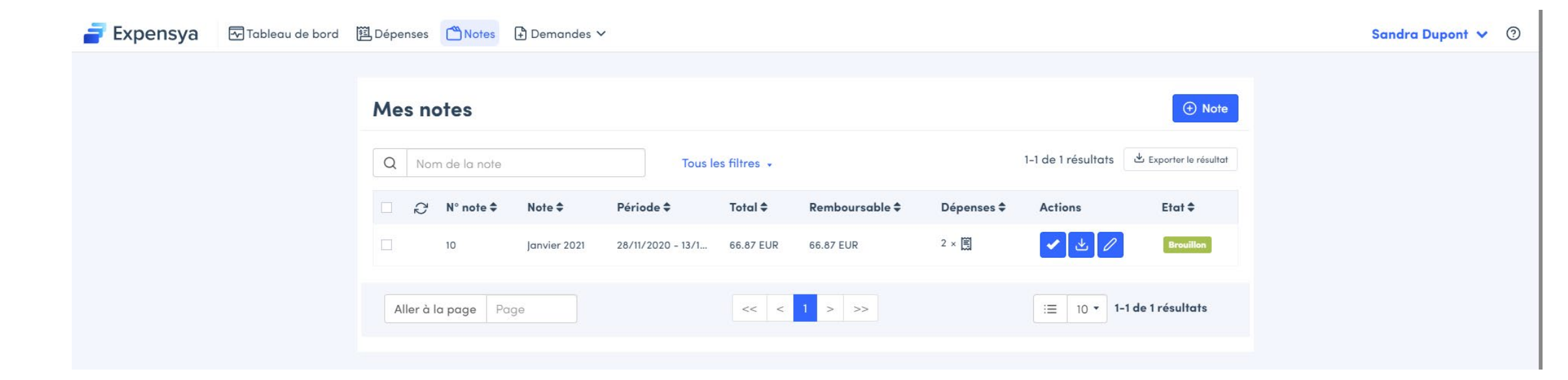

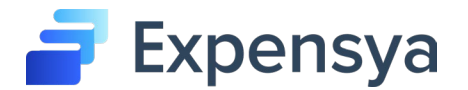

## Qu'est-ce qu'une Note - Comment ajouter une Note ?

Pour créer une Note, il suffit de :

- Vous rendre sur l'onglet Note
- Cliquer sur «+ Note »
- Attribuer un nom ou une référence pour la Note à ajouter
- Sauvegarder

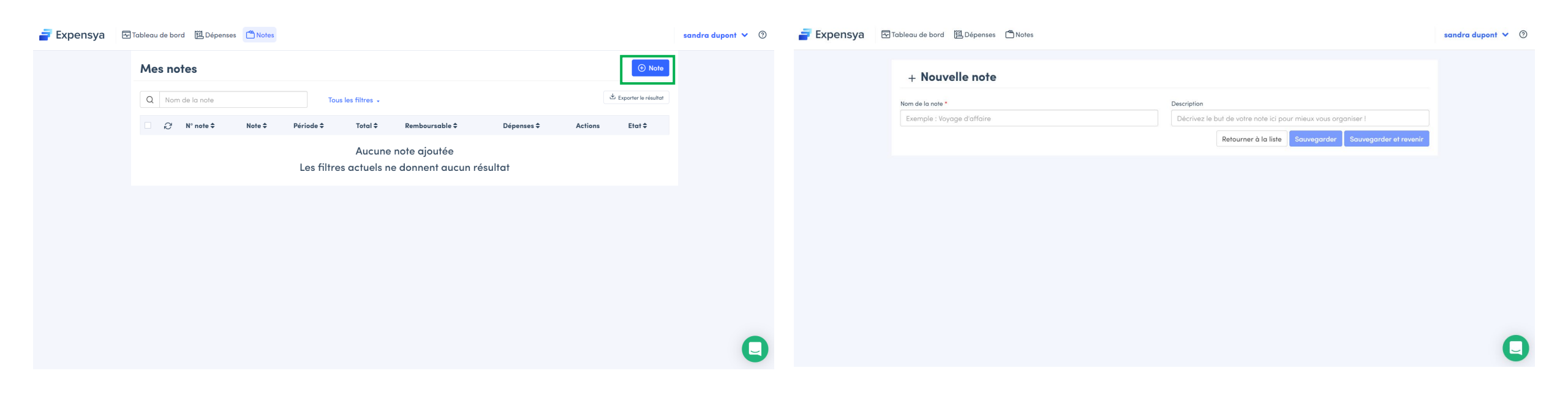

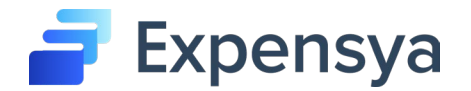

### **Comment assigner une Dépense à une Note?**

Assigner un frais (dépense ou frais kilométriques) à une note consiste à regrouper tous les frais dans une note de frais, appelée Note dans Expensya.

Chaque frais doit être assigné à une note pour pouvoir être envoyé en validation.

Il est possible d'assigner des frais a une note:

- Depuis le menu <sup>Boponsos</sup>, en cliquant sur les dépenses souhaitées et sur « Assigner à une note ».
- Depuis le menu 🗅 Notes, en cliquant sur la Note concernées, puis sur 🛛 🗛 et sur « Ajouter des dépenses ».

#### Pour plus d'informations, vous pouvez consulter la page d'aide en ligne

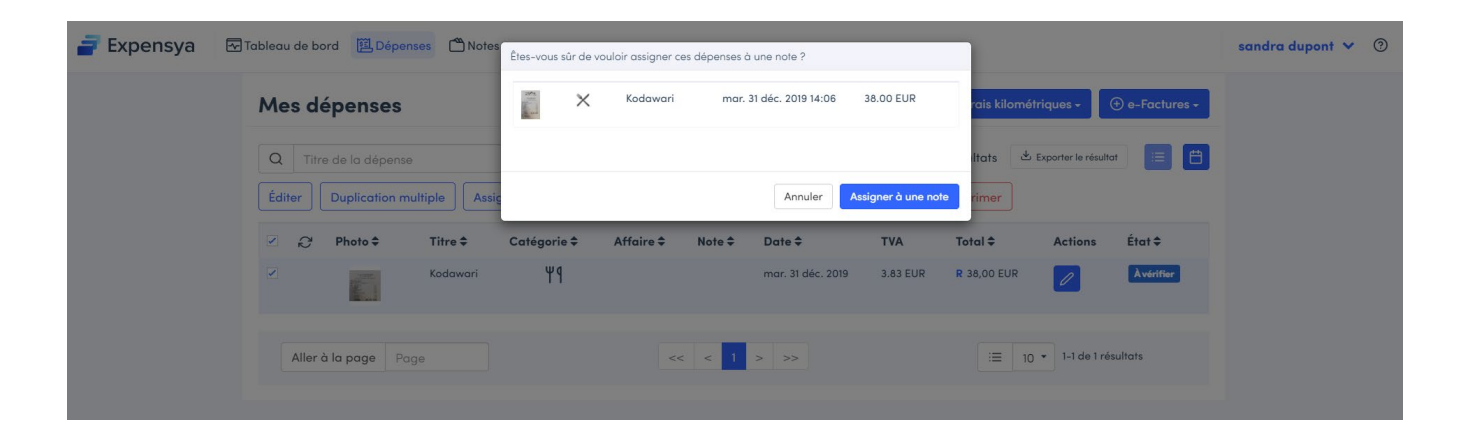

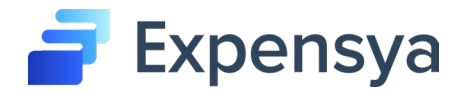

#### **Comment envoyer sa Note pour validation?**

Pour envoyer votre note à votre manager, il faut suive l'une des deux options:

- Depuis la liste des notes, cliquer sur l'icône d'envoi
- Ouvrir la note à envoyer et cliquer sur le bouton «Envoyer»

Attention : Vous ne pouvez pas envoyer une note contenant des dépenses non vérifiées (à l'état "A vérifier").

Pour plus d'informations, vous pouvez consulter la <u>page d'aide en ligne</u>

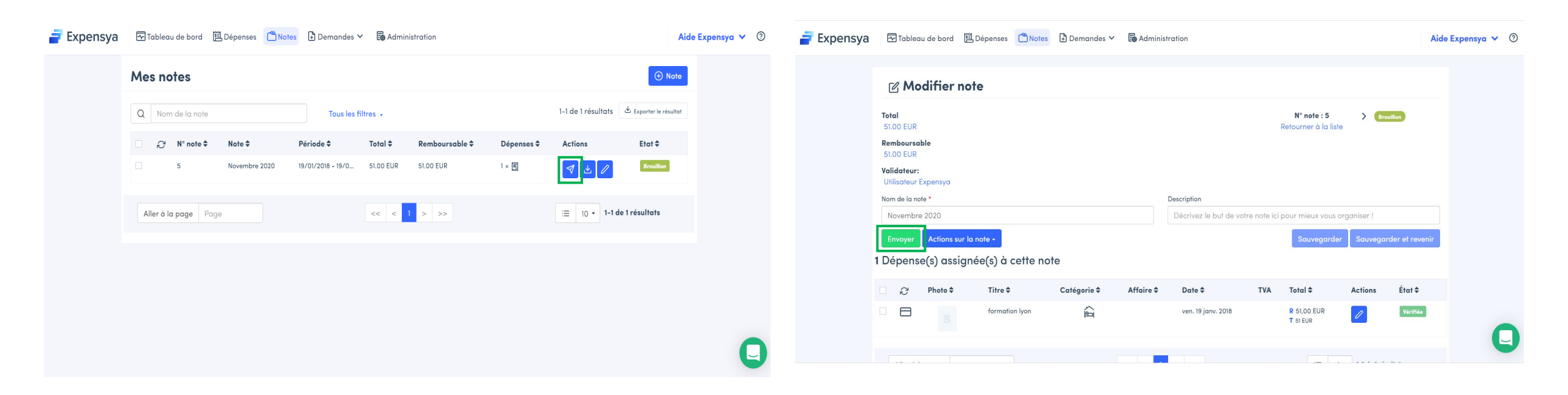

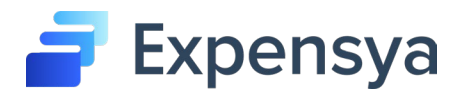

## Flux de validation

Votre note suivra alors le flux de validation et de remboursement mis en place par la Fédération.

Voici ci-dessous un exemple de flux de validation standard.

Pour plus d'informations, vous pouvez consulter la page d'aide en ligne

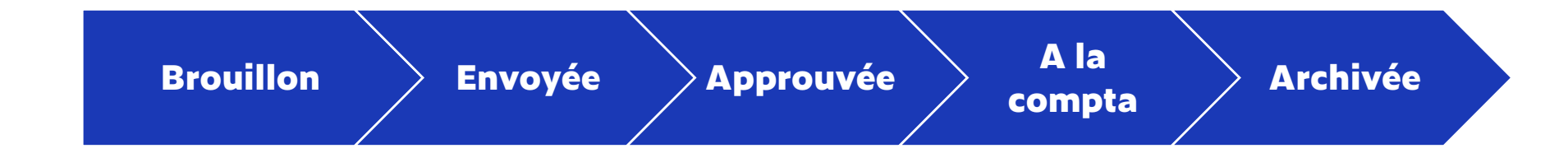

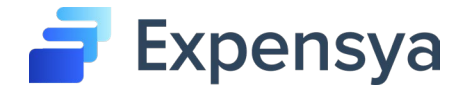

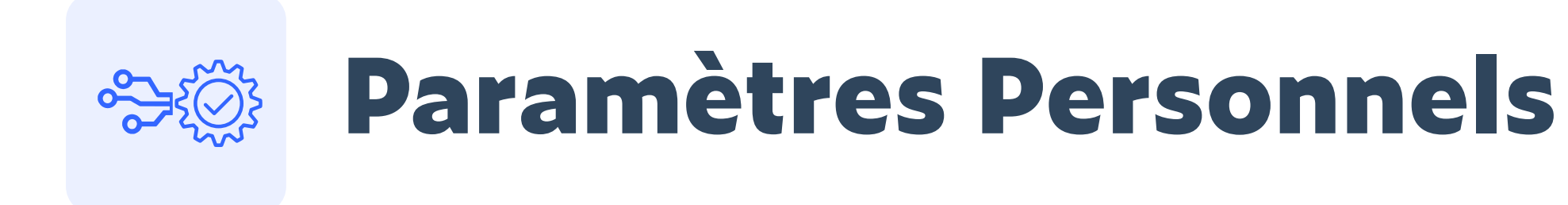

## Configuration des paramètres du compte

Vous avez la possibilité de configurer votre compte personnel sur Expensya. Il suffit de cliquer sur votre nom en haut de la page puis d'aller dans « Paramètres » Dans cette interface, vous pouvez configurer les paramètres du compte : les informations personnelles, les configurations par défaut, les notifications par mail, votre RIB et vos véhicules.

| <mark> Expensya</mark> 🖾 Tableau d      | e bord  照 Dépenses                                                          | sandra dupont 👻 ③     |
|-----------------------------------------|-----------------------------------------------------------------------------|-----------------------|
| Paramètres généraux                     | Paramètres généraux > Paramètres personnels                                 |                       |
| <ul><li>Paramètres personnels</li></ul> | Informations personnelles Configurations par défaut Notifications Compte ba | ncoire                |
| Personnalisation du compte              |                                                                             |                       |
| ⊟ Moyens de paiement                    | A dupont                                                                    | France                |
| 🤄 Mes sites marchands                   | A sandra                                                                    | Adresse               |
| ⊖r Gestion des accès délégués           | Sandradupont@yopmail.com                                                    | O         Code postal |
| င္မာ Mes véhicules                      | Exemple: utilisateur@exemple.com                                            | 🗞 Numéro de téléphone |
| On Contacts                             | Français                                                                    | Head Numéro de fax    |
|                                         | EUR EUR                                                                     |                       |
|                                         |                                                                             |                       |
|                                         |                                                                             | Sauvegarder           |
|                                         |                                                                             |                       |
|                                         |                                                                             |                       |
|                                         |                                                                             |                       |
|                                         |                                                                             |                       |

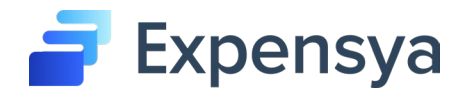

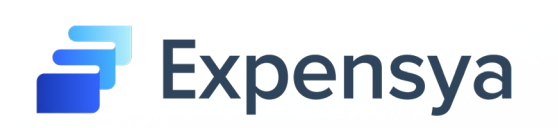

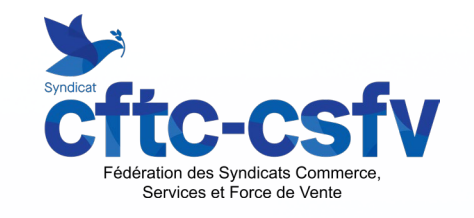

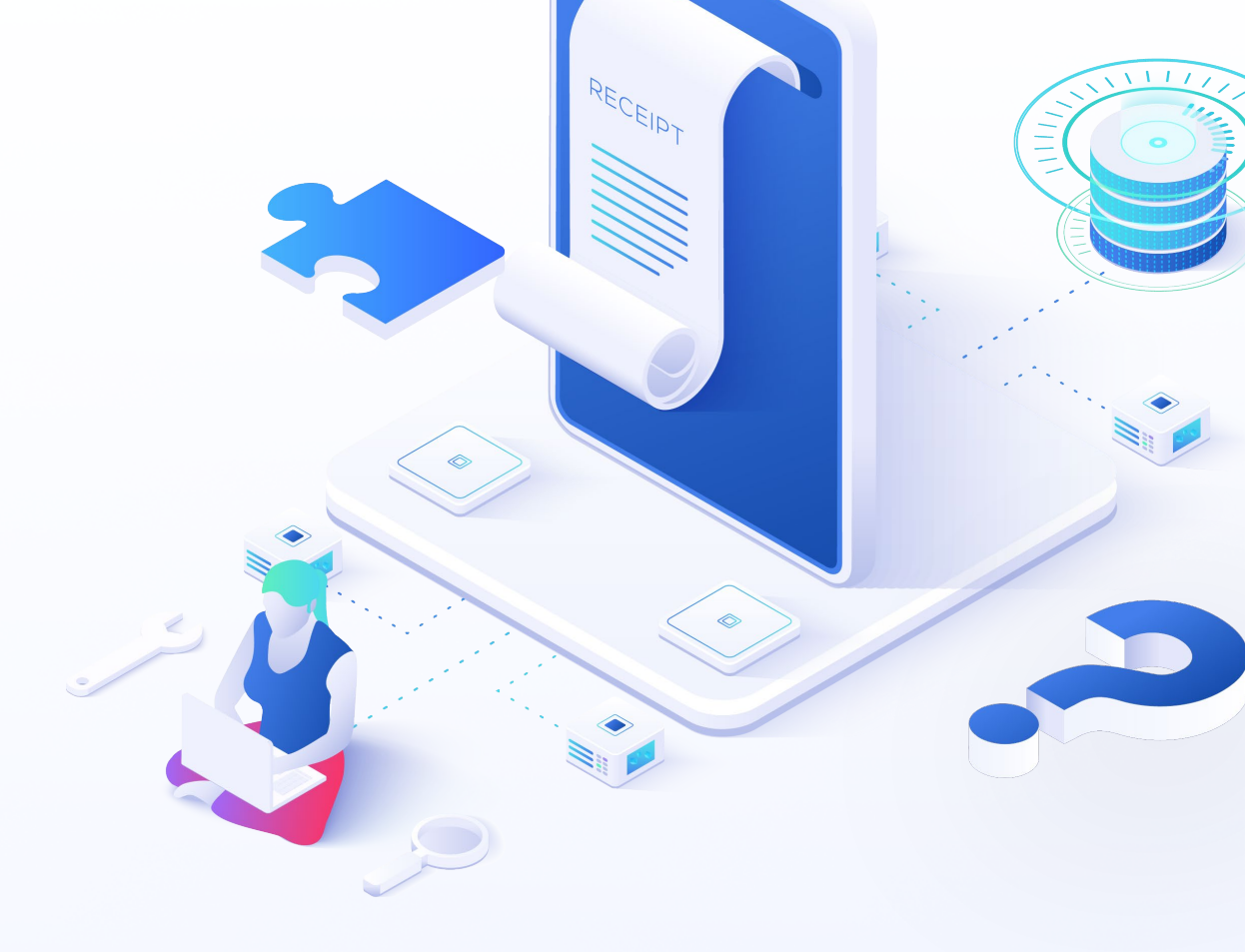